Mars 2021

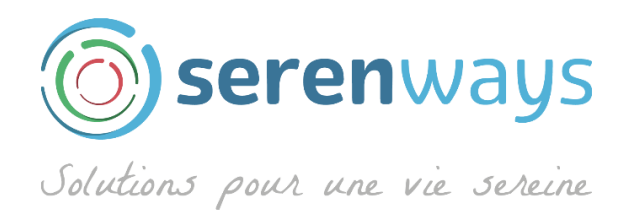

# Comment ne rater aucun message important

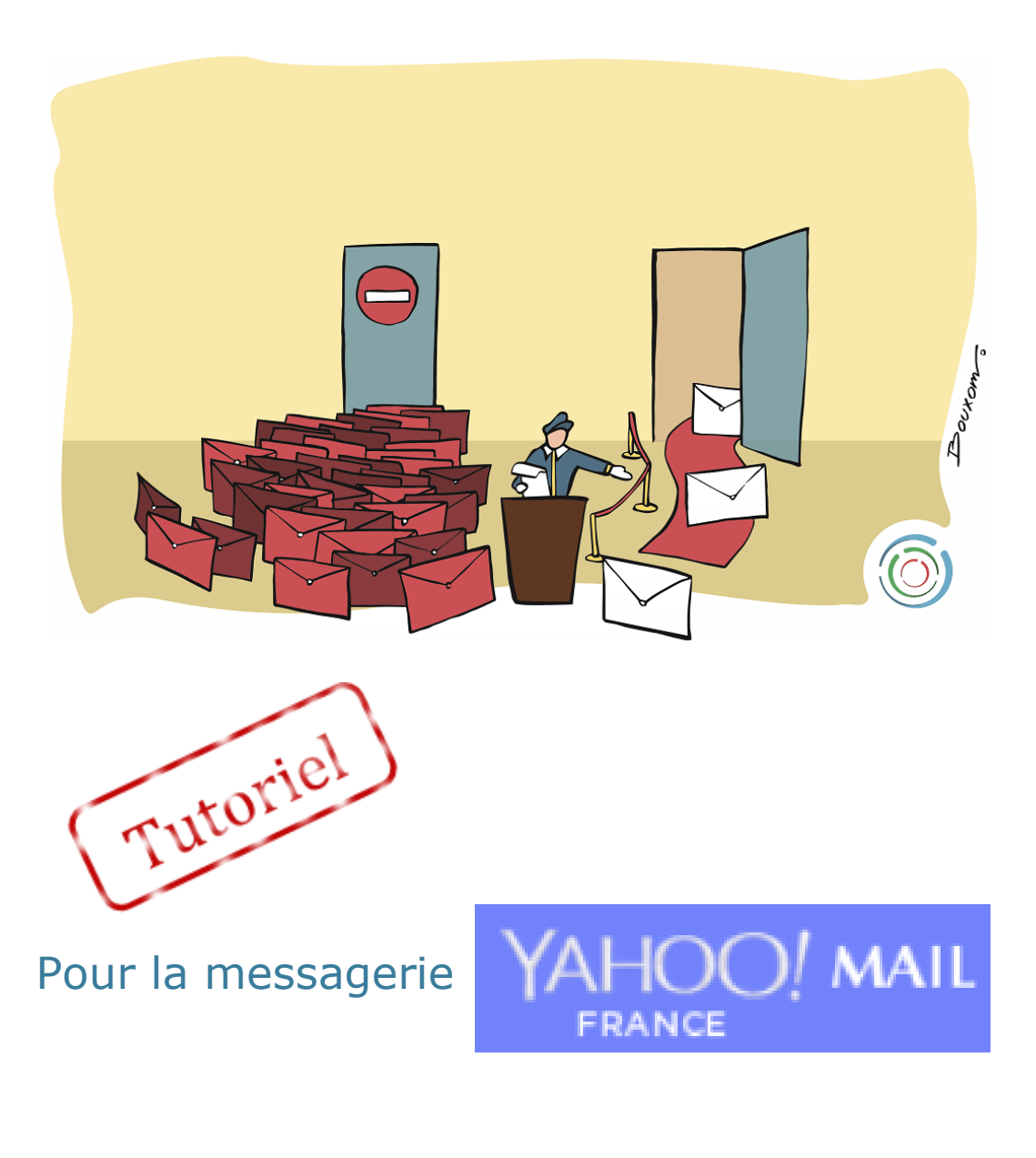

Pierre Garnier

www.serenways.com

## **Comment ajouter une adresse mail**

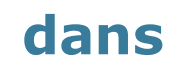

YAHOO! MAIL

#### Etape 1 : Cliquez sur l'icône Contacts

| YAHOO! MAIL               | Rechercher des messages, documents,   | photos ou personnes 🗸 🔍                                                                          | Accuel                                                                                                    |
|---------------------------|---------------------------------------|--------------------------------------------------------------------------------------------------|----------------------------------------------------------------------------------------------------|
|                           | Welcome to Yahool Paramètres          | Vous êtes bien inscrit 💙                                                                         |                                                                                                    |
| Écrire                    | □ ×                                   | 🖬 Archiver 🐚 Déplacer 🗃 Supprimer 😵 Spam 🚥                                                       | Tri 🌱 😁 📰 🗊 🛛 Paramètres 🌣                                                                                                    |
| Boite récept.             | · · · · · · · · · · · · · · · · · · · | Studie lagar to tak de la de la                                                                  |                                                                                                    |
| Non lus                   | SerenWays                             | Vous êtes bien inscrit à la lettre d'information gratuite de SerenWays Bienvenue ! Vous êtes l 📄 |                                                                                                    |
| Avec etoile<br>Brouillons | 🗆 🛢 teles ital                        | Weight & Mag. Would Street, printed W Territor or Mice, Specificitation                          |                                                                                                    |
| Envoyés                   |                                       |                                                                                                  |                                                                                                    |
| Archive                   |                                       |                                                                                                  |                                                                                                    |
| Spam                      |                                       |                                                                                                  |                                                                                                    |
| Corbeille                 |                                       |                                                                                                  |                                                                                                    |
| Moins                     |                                       |                                                                                                  | •                                                                                                    |
| Vues Masquer              |                                       |                                                                                                  |                                                                                                    |
| Photos                    |                                       |                                                                                                  | Manufacture .                                                                                                    |
| Documents                 |                                       |                                                                                                  | Province of the local division of the local division of the local |
| Dossiers Masquer          |                                       |                                                                                                  |                                                                                                    |
| + Nouveau dossier         |                                       |                                                                                                  | and the second                                                                                                    |

### Etape 2 : Cliquez sur Nouveau contact

| YAHOO!                                      | Rechercher                                                                                                    | Rechercher dans les contacts Recherche Web                                                        | Accueil 👩 👘 🔅 |
|---------------------------------------------|----------------------------------------------------------------------------------------------------|---------------------------------------------------------------------------------------------------|---------------|
| Nouveau contact                             | ···· Actions ~                                                                                                |                                                                                                   |               |
| Tous les contacts (0)<br>Contacts supprimés | Vous n'avez pas de contacts.<br>Pour ajouter un contact, cliquez sur<br>« Nouveau contact » ou importez votre | Importer des contacts                                                                             |               |
| Facebook<br>Google<br>Outlook.com<br>AOL    | liste de contacts.                                                                                            | Facebook Importer Ajoutez les noms et les adresses mail de vos amis Facebook.                     |               |
| Nouvelle liste                              |                                                                                                    | Google importez les contacts d'un compte Google.                                                  |               |
| ₽ <sup>©</sup> N                            | louveau contact                                                                                               | Outlook.com<br>Importez lescontacts d'un compte Outlook.com (auparavant Hotmail).                 | >             |
|                                             |                                                                                                    | Yahoo<br>Indiquez les informations de votre autre compte Yahoo Mail pour commencer l'importation. |               |
| Un seul clic pour                           |                                                                                                    | Importation de fichier<br>Importez un fichier de contacts depuis votre bureau.                    |               |

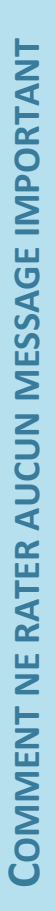

**Etape 3** : Saisissez les coordonnées du contact **1** puis cliquez sur **Enregistrer 2** 

|                                                                             |                                                                      |                          | (                    | Prénom          | Pierre          |                    |  |
|-----------------------------------------------------------------------------|----------------------------------------------------------------------|--------------------------|----------------------|-----------------|-----------------|--------------------|--|
|                                                                             |                                                                      |                          |                      | Deuxième prénom |                 |                    |  |
| Accueil Mail Actu                                                           | ualités Sport Finance Style                                          | People Cinéma Météo      | Questions/Répor      | Nom de famille  | Garnier         |                    |  |
|                                                                             | Rechercher                                                           |                          | R                    | Mail 🗸          | pierre.garnier@ | ofr.serenways.info |  |
| Nouveau contact                                                             | ••• Actions ~                                                        |                          |                      |                 |                 |                    |  |
| ous les contacts (0)<br>ontacts supprimés                                   | Vous n'avez pas de contacts.<br>Pour ajouter un contact, cliquez sur | Ajouter un contact       |                      | Mobile 🗸        |                 |                    |  |
| icebook                                                                     | liste de contacts.                                                   | Détails des contacts     |                      |                 |                 |                    |  |
| oogle<br>utlook.com                                                         |                                                                      | Prénom                   | Pierre               |                 |                 |                    |  |
| DL                                                                          |                                                                      | Deuxième prénom          |                      |                 |                 |                    |  |
|                                                                             | 0                                                                    | Nom de famille           | Garnier              |                 |                 |                    |  |
|                                                                             |                                                                      | Mail 🗸                   | pierre.garnier@fr.se | renways.info +  |                 |                    |  |
|                                                                             |                                                                      | Mobile ~                 |                      | +               |                 | >                  |  |
|                                                                             |                                                                      | En ajouter d'autres 🗸    |                      |                 |                 |                    |  |
|                                                                             |                                                                      | Adresse professionnelle  |                      |                 |                 |                    |  |
|                                                                             |                                                                      | Fonction                 |                      |                 |                 |                    |  |
|                                                                             |                                                                      | Employeur                |                      |                 |                 |                    |  |
| Un seul clic pour<br>bénéficier de votre<br>boîte de réception<br>améliorée |                                                                      | Informations norconnelle |                      |                 |                 |                    |  |
|                                                                             | 2                                                                    | Enregistrer              | Annuler              |                 |                 |                    |  |

♥ L'adresse mail est enregistrée dans vos contacts

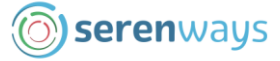

#### Aidez-nous à améliorer ce document

Prenez 1 min pour répondre à 3 questions simples. Vos suggestions d'amélioration aideront toute la communauté.

<u>Cliquez ici</u> ou tapez ce lien dans votre navigateur : https://bit.ly/avis-tuto-ajout-contact-serenways

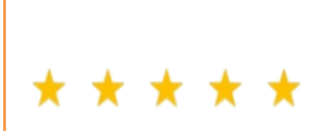

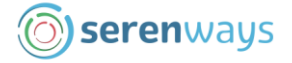